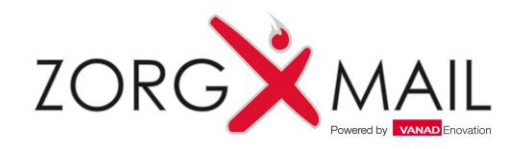

# Quick guide - Outlook

ZorgMail Hosted Mail - Voor 1<sup>e</sup> en 2<sup>e</sup> lijns zorgverleners

Activeren ZorgMail account Toevoegen ZorgMail account Toevoegen ZorgMail Adresboek Secure e-mail Installatie ZorgMail Veilig verzenden knop Tonen van een e-mail in een apart venster (Outlook 2013 – 2016)

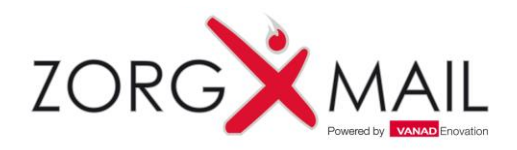

### Activeren ZorgMail account

| ZORG MAIL                          |
|------------------------------------|
| Gebruikersnaam:<br>asterrenburg    |
| Wachtwoord:<br>••••••• 1 Assmelden |
| Aanmelden                          |

- Ga naar: https://www.zorgmail.nl/account
- Vul gebruikersnaam in en vul bij wachtwoord
   (1) de activatiecode in
- Vul een nieuw wachtwoord in (2) en bevestig deze door het wachtwoord nogmaals (3) in te vullen
- Het Account scherm kan nu worden verlaten

Het ZorgMail account is nu geactiveerd. In het volgende gedeelte wordt het ZorgMail Account toegevoegd aan Outlook.

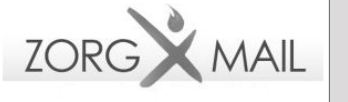

Kies hier uw eigen gebruikersnaam om in te loggen in de ZorgMail Online omgeving (MCenter). Deze gebruikersnaam en wachtwoord staan los van uw EDI gebruikersnaam en wachtwoord die ingesteld staan in uw informatiesysteem.

Onthoud uw **nieuwe gebruikersnaam**. U heeft deze nodig om voortaan aan te melden. Kies een nieuw wachtwoord van minimaal 8 tekens, waarvan minimaal 1 geen letter.

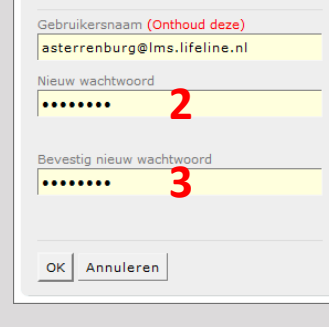

#### <u> Tip:</u>

Geen brief met activatiegegevens ontvangen? Neem dan contact op met uw ZorgMail Regiopartner.

**Belangrijk:** Uw Secure e-mailadres wordt pas aan het adresboek toegevoegd wanneer uw ZorgMail Secure e-mail account is geactiveerd. Zie laatste pagina voor informatie met betrekking tot de ZorgMail Regiopartner.

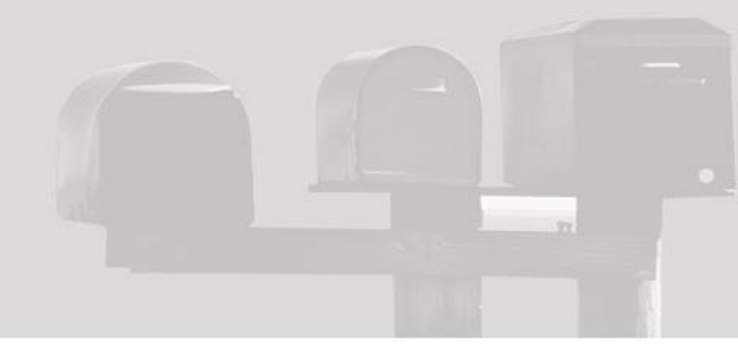

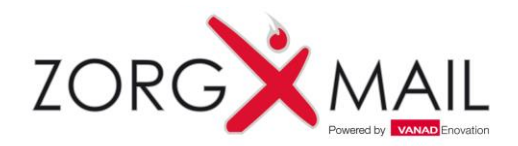

### Toevoegen ZorgMail account

| 0                                                                                                    | Outlook Vandaag - Microsoft Ou                                                                                                  | tlook (Evaluatie)                                       |                                                                         |
|----------------------------------------------------------------------------------------------------|----------------------------------------------------------------------------------------------------|---------------------------------------------------------|-------------------------------------------------------------------------|
| Start Verzenden/ontvar<br>Nieuwe veuwe<br>e-mail 2 ms*<br>Nieuw<br>Verwijderen                                                                                                    | igen Map Beeld<br>Beantwoorden V Protection<br>Allen beantwoorden V An manag<br>Doorsturen V Protection<br>Reageren Snelle stap | n naa *<br>yer *<br>téam *<br>pen 12 Verplaatsen Labels | Een contactpersoon zoeken •<br>Adresboek<br>E-mail filteren •<br>Zoeken |
| Postvak IN                                                                                                    | woensdag 14 juli 2010                                                                                                    |                                                         | Outlook Vandaag aanpassen                                               |
| <ul> <li>Verwijderde items</li> <li>Outlook-gegevensbestand</li> <li>Postvak IN</li> <li>Concepten</li> <li>Verzonden items</li> <li>Verwijderde items</li> <li>Postvak UIT</li> <li>RSS-Ieeds</li> <li>E-mail</li> <li>Agenda</li> <li>Contactpersonen</li> <li>Taken</li> </ul> | Agenda                                                                                                    | laken                                                   | Postvak IN 0<br>Concepten 0<br>Postvak UIT 0                            |
|                                                                                                    |                                                                                                    |                                                         |                                                                         |

- Open Microsoft Outlook
- Klik in de menubalk op **Bestand**

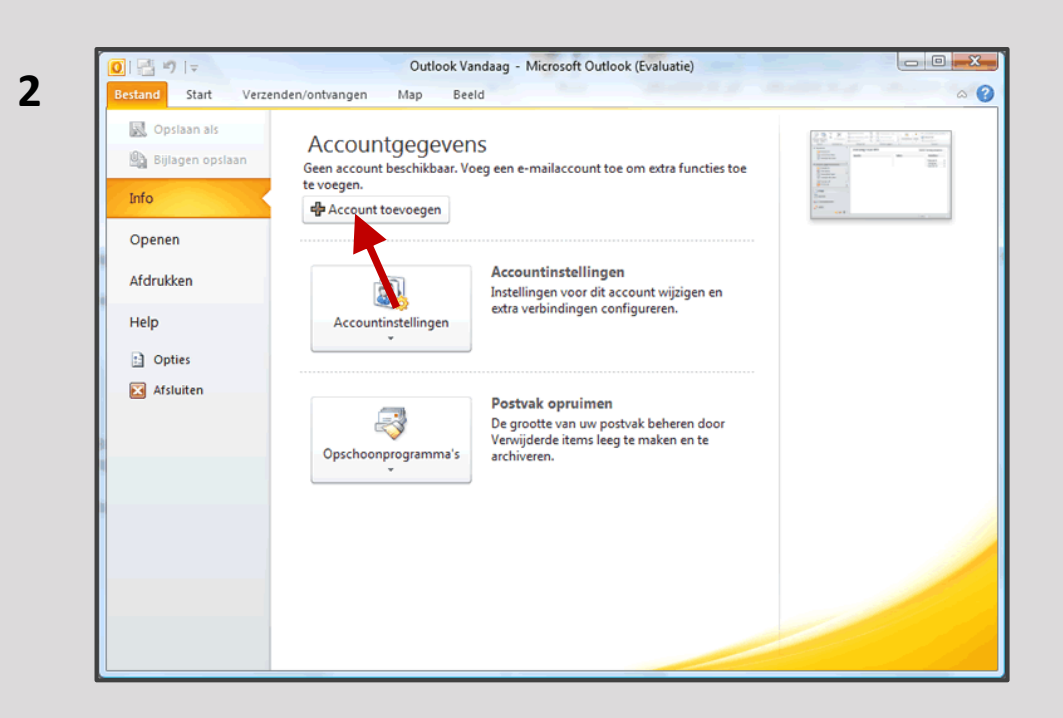

Klik op Account toevoegen

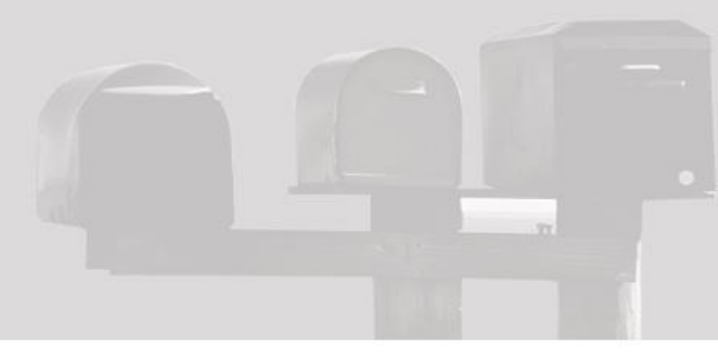

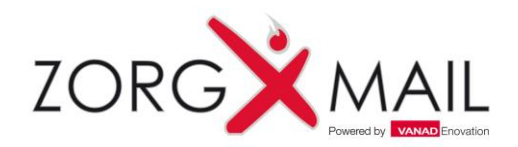

### Toevoegen ZorgMail account

| 🗇 E-mailaccount             |                                                                  |
|-----------------------------|------------------------------------------------------------------|
| Uw naam:                    |                                                                  |
|                             | Voorbeeld: Ellen Adams                                           |
| E-mailadres:                |                                                                  |
|                             | Voorbeeld: ellen@contoso.com                                     |
| Wachtwoord:                 |                                                                  |
| Typ het wachtwoord opnieuw: |                                                                  |
|                             | Typ het wachtwoord dat u van uw internetprovider hebt ontvangen. |
| SMS-berichten               |                                                                  |
|                             |                                                                  |

- Selecteer de optie Serverinstellingen of extra servertypen handmatig configureren
- Klik op Volgende

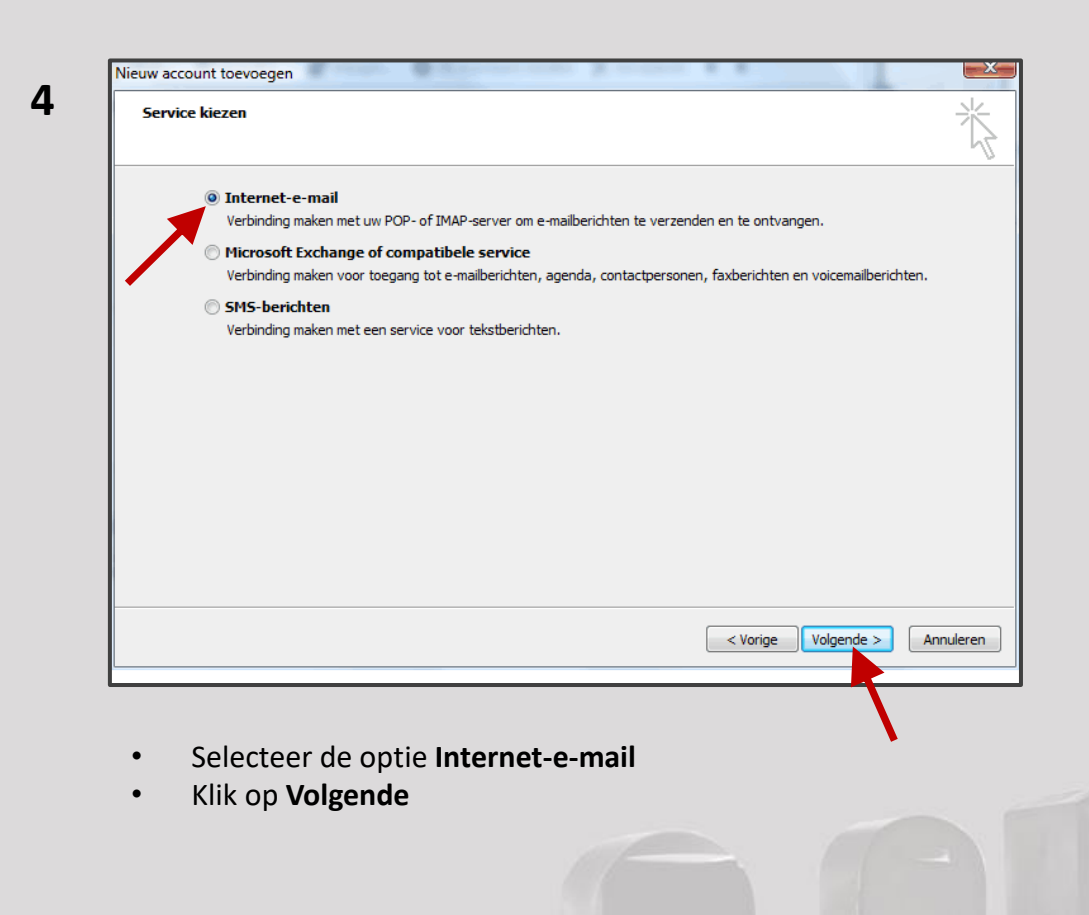

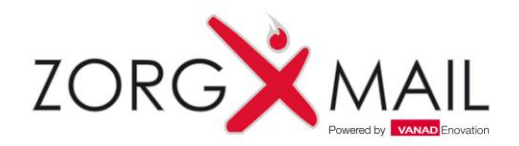

### Toevoegen ZorgMail account

| Al deze instellingen zijn vereist om | het e-mailaccount te kunnen ge     | bruiken.                             |                  |
|--------------------------------------|------------------------------------|--------------------------------------|------------------|
| Sebruikersgegevens                   | /                                  | Servergegevens                       |                  |
| laam:<br>-mailadres:                 | Jan Jansen<br>j.jansen@zorgmail.nl | Type account:                        | IMAP             |
| vpe account:                         |                                    | Server voor inkomende e-mail:        | mail.zorgmail.nl |
| Gerver voor inkomende e-mail:        | mail.zorgmail.nl                   | Server voor uitgaande e-mail (SMTP): | mail zoromail pl |
| Gerver voor uitgaande e-mail (SMTP): | mail.zorgmail.nl                   |                                      | mail.20rgmail.11 |
| Aanmeldingsgegevens                  |                                    |                                      |                  |
| Gebruikersnaam:                      | 512345678                          |                                      |                  |
| Vachtwoord:                          | *****                              |                                      |                  |
| ☑ Wachtwoo                           | ord onthouden                      |                                      |                  |
| Beveiligd-wachtwoordverificatie (SPA | A) is verplicht                    |                                      |                  |
|                                      |                                    | Meer instellingen                    |                  |
|                                      |                                    |                                      | -                |

• Vul bij **Naam** uw eigen naam in.

6

- Vul bij E-mailadres uw ZorgMail e-mailadres in
- Bij het **Type account** kiest u: IMAP\*
- Bij Server voor inkomende e-mail vult u in: mail.zorgmail.nl
- Bij Server voor uitgaande e-mail (SMTP) vult u in: mail.zorgmail.nl
- Vul bij **Gebruikersnaam** uw ZorgMail klantnummer in. 500......
- Vul bij **Wachtwoord** uw wachtwoord in waarmee u inlogt op Webmail
- Vink de optie Wachtwoord onthouden aan als uw werkplek goed is afgeschermd en u niet telkens uw wachtwoord wilt opgeven wanneer u Outlook start
- Klik op Meer instellingen ...

\*Bij IMAP blijft alle e-mail op de server staan, bij POP3 wordt alle e-mail lokaal op uw PC bewaard.

Wij adviseren IMAP zodat men vanuit verschillende apparaten toegang tot de berichten kan krijgen, met zowel een eigen mail Client als met webmail. Voor POP3 dient u de <u>ZorgMail Secure e-mail</u> handleiding te raadplegen.

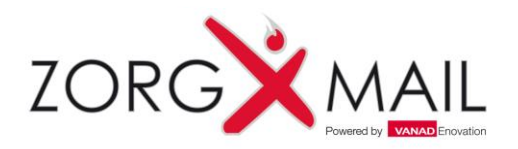

### Toevoegen ZorgMail account

| Algemeen Server voor u                          | uitgaande e-mail   | Verbinding     | Geavanceerd     |  |
|-------------------------------------------------|--------------------|----------------|-----------------|--|
| ✓ Voor de server voor u                         | iitgaande e-mail ( | (SMTP) is veri | ficatie vereist |  |
| O Dezelfde instelling                           | en gebruiken als   | voor inkomer   | nde e-mail      |  |
|                                                 | -                  |                |                 |  |
| O Aanmelden met                                 | -                  |                |                 |  |
| Gebruikersnaam:                                 | -                  |                |                 |  |
| Aanmelden met<br>Gebruikersnaam:<br>Wachtwoord: |                    |                |                 |  |

- Klik op het tabblad Server voor uitgaande e-mail
- Vink Voor de server voor uitgaande e-mail (SMTP) is verificatie vereist aan
- Klik op het tabblad Geavanceerd

N.B. Indien er gebruik wordt gemaakt van een EZORG Netwerk, dient er contact opgenomen te worden met EZORG. Er zal geverifieerd moeten worden of de poorten 465, 636, 993 en 995 naar server mail.zorgmail.nl open staan. Indien deze poorten niet open staan, kan er geen gebruik worden gemaakt van deze dienst.

| Server voor uitgaande e-mail        | Verbinding              | Geavanceerd |
|-------------------------------------|-------------------------|-------------|
| Poortnummers van server             |                         |             |
| Inkomende e-mail (IMAP): 993        | Standaardinstellingen g | jebruiken   |
| Gebruik het volgende type versleute | elde verbinding: SSL    | $\sim$      |
| Uitgaande e-mail (SMTP): 465        |                         |             |
| Gebruik het volgende type versleute | elde verbinding: SSL    | ~           |

- Vul bij Inkomende e-mail (IMAP) 993 in.
- Selecteer SSL bij Gebruik het volgende type versleutelde verbinding
- Vul bij Uitgaande e-mail (SMTP) 465
- Selecteer SSL bij Gebruik het volgende type versleutelde verbinding:
- Klik op **OK**

8

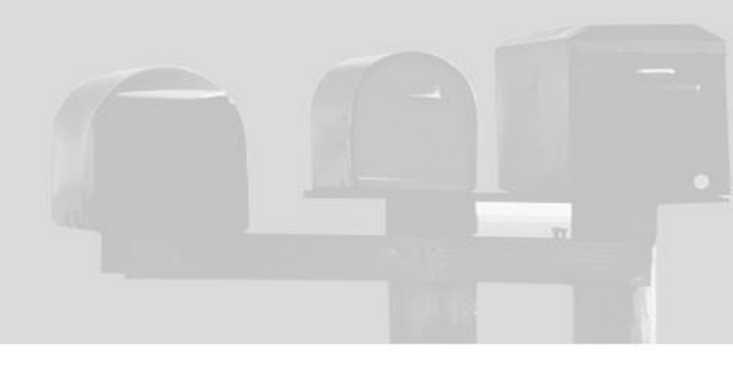

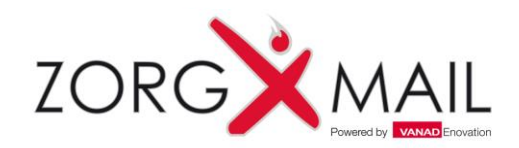

### Toevoegen ZorgMail account

| Account wijzig | en | and the second                                         |                                                          | A monthly a                      |                 |           | × |
|----------------|----|--------------------------------------------------------|----------------------------------------------------------|----------------------------------|-----------------|-----------|---|
|                |    | De procedure is<br>U hebt alle ven<br>Klik op Voltooie | voltooid.<br>eiste gegevens opge<br>n om de wizard af te | geven voor het inste<br>sluiten. | llen van het ac | count.    |   |
|                |    |                                                        |                                                          | [                                | < Vorige        | Voltooien |   |

• Klik op Voltooien

Het ZorgMail account is nu toegevoegd aan Outlook. In het volgende gedeelte wordt het ZorgMail Adresboek toegevoegd.

| Veld                                | Waarde                                                                |
|-------------------------------------|-----------------------------------------------------------------------|
| Naam                                | Uw eigen naam                                                         |
| E-mailadres                         | Uw ZorgMail e-mailadres                                               |
| Type account                        | IMAP                                                                  |
| Server voor inkomende e-mail        | mail.zorgmail.nl                                                      |
| Server voor uitgaande e-mail (SMTP) | mail.zorgmail.nl                                                      |
| Gebruikersnaam                      | Uw ZorgMail klantnummer                                               |
| Wachtwoord                          | Uw wachtwoord waarmee u inlogt op Webmail                             |
| Inkomende e-mail (IMAP)             | 993                                                                   |
| ІМАР                                | Selecteer SSL bij 'Gebruik het volgende type versleutelde verbinding: |
| Uitgaande e-mail (SMTP)             | 465                                                                   |
| Type versleutelde verbinding        | SSL                                                                   |

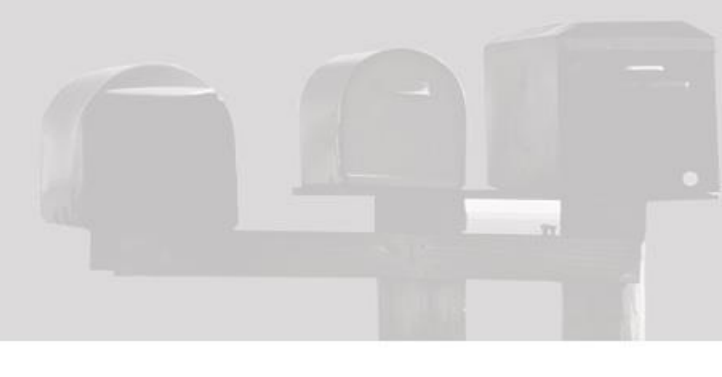

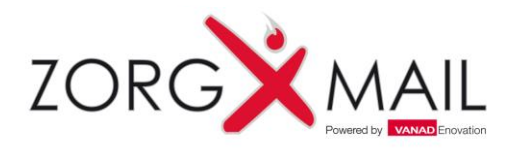

### Toevoegen ZorgMail Adresboek Secure e-mail

2

| Adreslijsten en adresboeken<br>Hieronder kunt u de adreslijsten of adrest | oeken kiezen die u wilt wijzigen of verwijderen.            |            |
|---------------------------------------------------------------------------|-------------------------------------------------------------|------------|
| E-mail Gegevensbestanden RSS-feeds Sh                                     | rePoint-lijsten   Internetagenda's   Gepubliceerde agenda's | \dresboeke |
| 🛍 <u>N</u> ieuw 😭 <u>Wij</u> zigen 🗙 V <u>e</u> rwijdere                  | n                                                           |            |
| Naam                                                                      | Туре                                                        |            |
| Adresboek voor mobiele apparatuur                                         | MAPI                                                        |            |
|                                                                           |                                                             |            |
|                                                                           |                                                             |            |

Een adresboek toevoegen in Outlook

- Klik op het tabblad Bestand
- Klik op Accountinstellingen en klik op Accountinstellingen
- Open het tabblad Adresboeken
- Klik op Nieuw

| Nieuw account toevoegen                                                                                      |               |
|----------------------------------------------------------------------------------------------------|---------------|
| Type adreslijst of adresboek<br>U kunt kiezen welk type adreslijst of adresboek u wilt toevoegen.            |               |
| Internetadreslijstservice (LDAP)     Verbinden maken mat een LDAP.conver om e malladræren en andere genevens |               |
| te zoeken en controleren.                                                                                    |               |
| © E <u>x</u> tra adresboeken                                                                                 |               |
| Verbinding maken met een adresboek om e-mailadressen en andere gegevens te<br>zoeken en controleren.         |               |
|                                                                                                    |               |
|                                                                                                    |               |
|                                                                                                    |               |
|                                                                                                    |               |
|                                                                                                    |               |
|                                                                                                    |               |
|                                                                                                    |               |
|                                                                                                    |               |
|                                                                                                    |               |
|                                                                                                    |               |
|                                                                                                    |               |
| < Volgen                                                                                                    | de > Annulere |
|                                                                                                    |               |

- Selecteer de optie Internetadreslijstservice (LDAP)
- Klik op Volgende

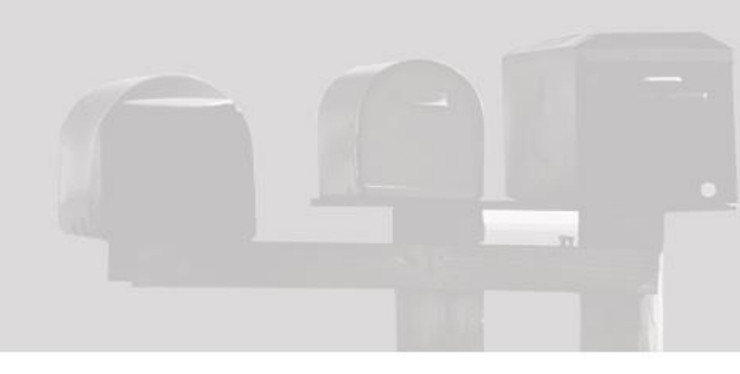

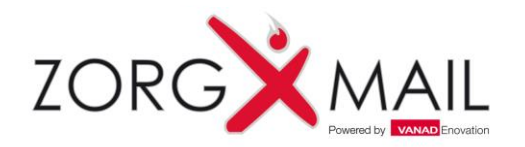

### Toevoegen ZorgMail Adresboek Secure e-mail

4

| Servergegevens            |                                                                   |
|---------------------------|-------------------------------------------------------------------|
| Typ de naam van de ar     |                                                                   |
| opgegeven.                | dreslijstserver die uw internetprovider of systeembeheerder heeft |
| Servernaam:               | mail.zorgmail.nl                                                  |
| Aanmeldingsgegev          | ens                                                               |
| Voor deze server is       | aanmelding vereist                                                |
| Gebruikersnaam:           | uid=80000016                                                      |
| Wachtwoord:               | ******                                                            |
| 📄 <u>B</u> eveiligd-wacht | woordverificatie (SPA) is verplicht Meer instellingen             |

- Vul de servernaam mail.zorgmail.nl in en uw ZorgMail Gebruikersnaam en Wachtwoord. Let op dat u voor uw ZorgMail Klantnummer uid= plaatst.
- Kies Meer instellingen ...

| Verbinding Zoeken                                    |                      |
|------------------------------------------------------|----------------------|
| Weergegeven naam                                     |                      |
| De <u>w</u> eergegeven na                            | aam in het Adresboek |
| ZorgMail Adresb                                      | oek                  |
| Poort:<br>Secure Sockets<br>Layer (SSL)<br>gebruiken | 636<br>V             |
|                                                      | OK Cancel Apply      |

- Stel de naam van het adresboek in
- Vink Secure Sockets Layer (SSL) gebruiken aan
- Controleer of de poort op 636 staat
- Ga naar het volgende tabblad **Zoeken**

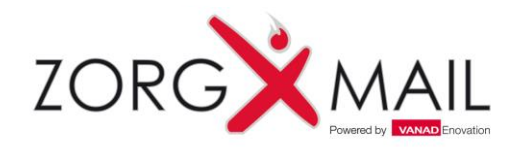

### Toevoegen ZorgMail Adresboek Secure e-mail

| Time-out voor zoeken (in seconden):       6         Geef het maximum aantal items op dat u<br>in het resultaat van een zoekactie wilt       1                                                                                                    |
|----------------------------------------------------------------------------------------------------|
| Time-out voor zoeken (in seconden): 6<br>Geef het maximum <u>a</u> antal items op dat u<br>in het resultaat van een zoekactie wilt<br>opnemen:                                                                                                    |
| Geef het maximum <u>a</u> antal items op dat u<br>in het resultaat van een zoekactie wilt<br>opnemen:                                                                                                    |
|                                                                                                    |
| Zoekbasis                                                                                                    |
|                                                                                                    |
| Aangepast: ou=se,dc=zorgmail     Ou=se,dc=zorgmail     Ou= |
| Bladeren                                                                                                    |
| Bladeren activeren (vereist serverondersteuning)                                                                                                    |

| Veld                     | Waarde             | Opmerkingen                                                          |  |  |
|--------------------------|--------------------|----------------------------------------------------------------------|--|--|
| Naam                     | ZorgMail Adresboek | Naam van het adresboek                                               |  |  |
| Servernaam               | mail.zorgmail.nl   | Uw firewall moet toestaan dat u naar poort 636 van deze server gaat. |  |  |
| Poort (SSL)              | 636                | Standaard poort voor LDAP over SSL                                   |  |  |
| Gebruikersnaam (Bind-DN) | uid=123456789      | Vervang 123456789 door uw ZorgMail Klantnummer                       |  |  |
| Wachtwoord               | *****              | Uw wachtwoord waarmee u inlogt op Webmail                            |  |  |
| Zoekbasis (Basis-DN)     | ou=se,dc=zorgmail  | LDAP identificatie van het ZorgMail Adresboek.                       |  |  |

- Vul de aangepaste zoekbasis in ou=se,dc=zorgmail
- Sluit af met **OK**

Het ZorgMail Adresboek is nu toegevoegd aan Outlook. In het volgende gedeelte wordt de Outlook Add-in geïnstalleerd.

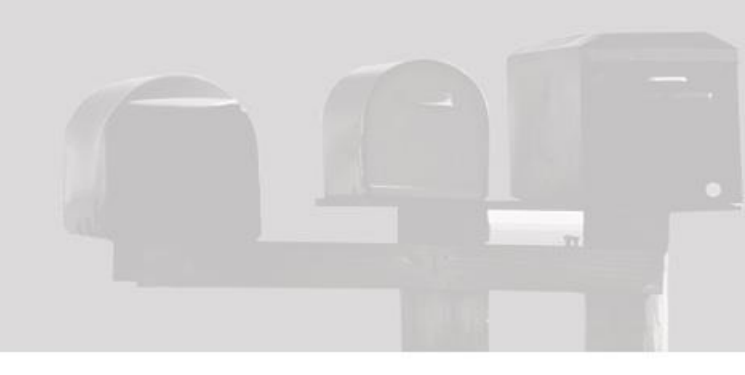

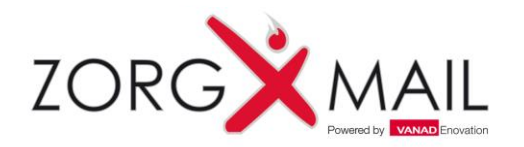

## Installatie ZorgMail Veilig verzenden knop

|                                                              | Wizard Setup van ZorgMail                                                                                          | Veilig Ve                            | rzenden              |      |  |
|--------------------------------------------------------------|----------------------------------------------------------------------------------------------------|--------------------------------------|----------------------|------|--|
|                                                              | Dit betreft een installatie voor de machine.                                                                       |                                      |                      |      |  |
|                                                              | ZorgMail Veilig Verzenden wordt ge<br>computer. Klik op Volgende om doc<br>als u de installatiewizard wilt afsluii | eïnstalleerd<br>or te gaan o<br>ten. | op uw<br>If op Annul | eren |  |
|                                                              |                                                                                                    |                                      |                      |      |  |
|                                                              |                                                                                                    |                                      |                      |      |  |
| URL van het domeinboek:                                      |                                                                                                    |                                      |                      |      |  |
| URL van het domeinboek:<br>https://relay.zorgmail.nl/domain  | nbook.txt                                                                                                    |                                      |                      |      |  |
| URL van het domeinboek:<br>https://relay.zorgmail.nl/domain  | nbook.txt                                                                                                    |                                      |                      |      |  |
| URL van het domeinboek:<br> https://relay.zorgmail.nl/domain | nbook, txt                                                                                                    |                                      |                      |      |  |

• Klik <u>hier</u> om naar de pagina te gaan waar u de Veilig verzenden knop kunt downloaden

Α

Veilig verzenden

- Sluit Outlook af (voor de installatie dient u te beschikken over Administrator rechten)
- Dubbelklik op de naam van het bestand dat u wilt installeren
- Klik op Volgende

| ZorgMail Veilig Verzenden installeren             | ZORGXMA                |
|---------------------------------------------------|------------------------|
| ZorgMail Veilig Verzenden wordt geïnstalleerd. Ee | n ogenblik geduld.     |
| Status:                                           |                        |
|                                                   |                        |
|                                                   |                        |
|                                                   |                        |
|                                                   |                        |
|                                                   | Vorige Volgende Annule |

- Klik op Volgende
- De installatie start

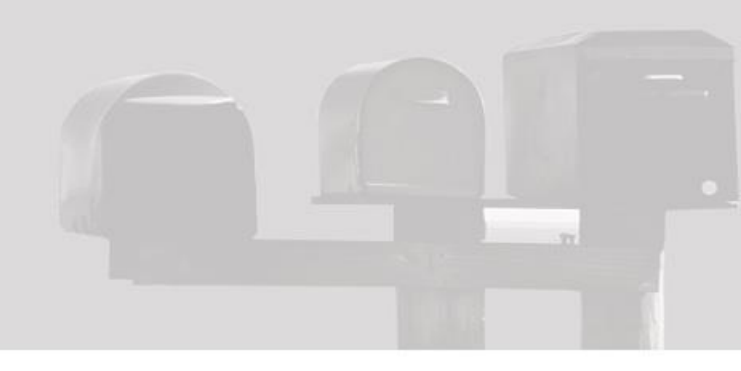

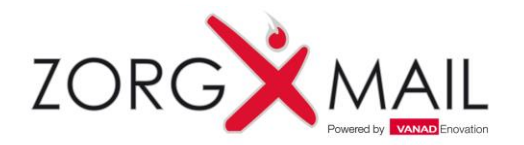

### Installatie ZorgMail Veilig verzenden knop

| De wizard Setup van ZorgMail Veilig Verzenden<br>is voltooid     |
|------------------------------------------------------------------|
| Klik op de knop Voltooien om de installatiewizard af te sluiten. |
|                                                                  |
|                                                                  |
|                                                                  |
|                                                                  |
| V <u>o</u> rige <u>V</u> oltooien Annuleren                      |

• Klik op Voltooien

U bent nu klaar en kunt Secure e-mailen vanuit Outlook

www.zorgmail.nl

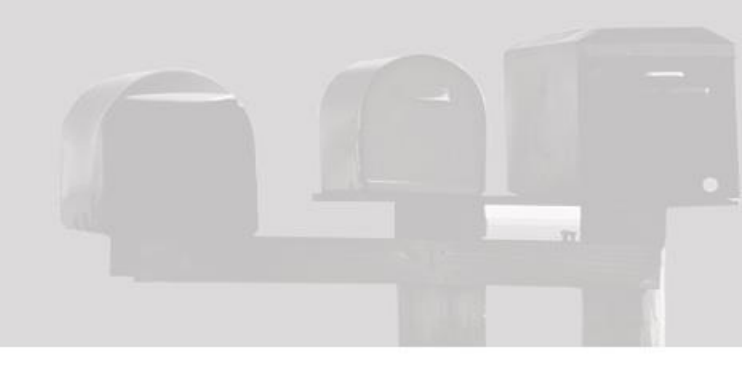

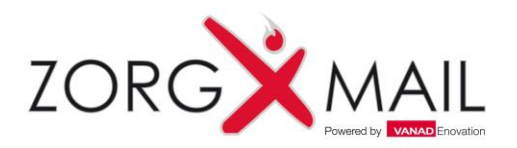

#### Tonen van een e-mail in een apart venster

In Outlook 2013 en 2016 worden e-mails getoond in een Preview venster en niet in een apart venster. Door deze weergave ontbreekt het zgn. lint waarin de Veilig verzenden knop zit.

#### Met onderstaande configuratie kan dit worden aangepast.

| Algemeen                | I zen waarschuwing op het bureaublad weergeven                                                       |
|-------------------------|----------------------------------------------------------------------------------------------------|
| Algemeen                | Voorbeeld voor met rechten beveiligde berichten inschakelen (kan gevolgen hebben voor de prestaties) |
| E-mail                  |                                                                                                    |
| Agenda                  | Opschoning van gesprekken                                                                            |
| Personen                | Opgeschoonde items gaan naar deze map: Blade <u>r</u> en                                             |
| Taken                   | Berichten die zijn verplaatst door opschonen, gaan naar de map Verwijderde items van hun account.    |
| Zoeken                  | Ongelezen berichten niet verplaatsen                                                                 |
| Taal                    | Gecategoriseerde berichten niet verplaatsen                                                          |
| Geavanceerd             | ✓ Gemarkeerde berichten niet verplaatsen                                                             |
| Lint aanpassen          | ✓ Digitaal ondertekende berichten niet verplaatsen                                                   |
| Werkbalk Snelle toegang | Origineel niet verplaatsen wanneer een bericht door een antwoord wordt gewijzigd                     |
| Invoegtoepassingen      | Antwoorden en doorgestuurde berichten                                                                |
| Vertrouwenscentrum      | 🙈 📃 🗹 Antwoorden en doorgestuurde berichten in een nieuw venster openen                              |
|                         | Oorspronkelijk berichtvenster sluiten bij beantwoorden of doorsturen                                 |
|                         | nerkingen vooraf laten gaan door: Anca Juravle                                                       |
|                         | Bij het eantwoorden van een bericht: Tekst oorspronkelijk bericht meezenden                          |
|                         | Bij het doorst <u>u</u> ren van een bericht: Tekst oorspronkelijk bericht meezenden                  |
|                         | Elke regel in berichttekst zonder opmaak vooraf laten gaan door: >                                   |

- Open Microsoft Outlook 2013 of 2016
- Klik in de menubalk op Bestand en vervolgens op opties
- Ga naar **E-mail** en vink bij Antwoorden en doorgestuurde berichten de optie 'Antwoorden en doorgestuurde berichten in een nieuw venster openen' aan.

#### <u>Let op:</u>

Als u nu voor een reply of een forward van een e-mail kiest, wordt de e-mail niet als Preview in Outlook getoond maar getoond in een nieuw venster.

| <b>.</b> 5               |                                         |                                                              |                                                                                    | RE: Test ZM  | 1 Add-in 2016 - Berich                | nt (HTML)                     |
|--------------------------|-----------------------------------------|--------------------------------------------------------------|------------------------------------------------------------------------------------|--------------|---------------------------------------|-------------------------------|
| Bestand                  | Bericht Inv                             | voegen Opties                                                | Tekst opmaken                                                                      | Controlere   | n 🛛 🖓 Vertel wat u                    | ı wilt doen                   |
| Veilig-<br>verzenden     | Plakken                                 | Calibri (Hı • 11 •<br>B I <u>U</u> <mark>ab</mark> • .<br>Ba | A <sup>*</sup> A <sup>*</sup>   Ξ • 5Ξ<br>A <sup>*</sup> ·   Ξ Ξ Ξ =  <br>sistekst | ↓ ♦ ↓ E Adr  | resboek Namen<br>controleren<br>Namen | Bestand Item<br>• bijvoegen • |
| च् <u>ा</u><br>Verzender | Van ▼<br>Aan<br>CC<br>BCC:<br>Onderwerp | Anca Juravle Zorg AJ ZorgMail TST <                          | Mail<br>a.juravle@zorgmail.de<br>in 2016                                           | <u>v&gt;</u> |                                       |                               |
| 1                        |                                         |                                                              |                                                                                    |              |                                       |                               |

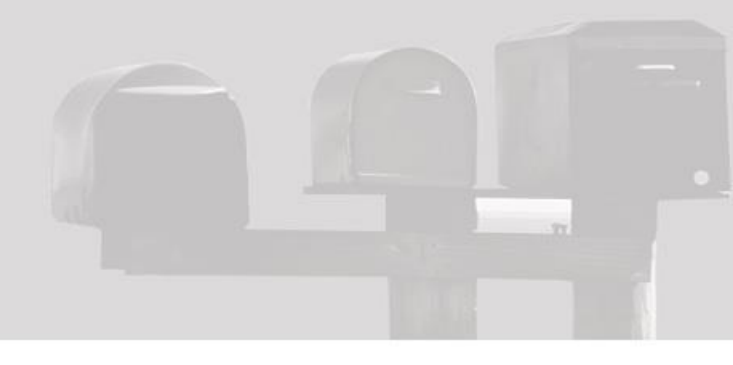

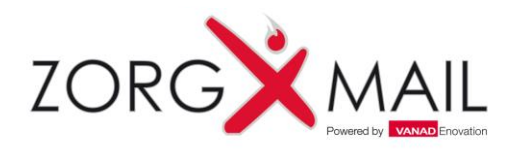

#### Customer Support

Voor informatie over ZorgMail en ZorgMail Secure e-mail kan er telefonisch of per e-mail contact opgenomen worden met de Support afdeling van uw ZorgMail regiopartner.

#### **Z-NETWERKEN**

Openingstijden Telefoon E-mail

RZCC Openingstijden Telefoon E-mail

ST. GERRIT

Openingstijden Telefoon E-mail

#### DIAMIZ

Openingstijden Telefoon E-mail

**RijnmondNet Helpdesk** 

Openingstijden Telefoon E-mail : 8:30 tot 17:00 uur (maandag tot en met vrijdag) : 0345 – 53 69 25 : servicedesk@z-netwerken.nl

: 8:00 tot 16:00 uur (maandag tot en met vrijdag) : 040 – 239 30 00 : <u>helpdesk@rzcc.nl</u>

: 8:00 tot 17:00 uur (maandag tot en met vrijdag) : 085 – 760 40 76 : <u>servicedesk@gerrit-net.nl</u>

: 8:00 tot 17:30 uur (maandag tot en met vrijdag) : 070 – 314 36 17 : <u>helpdesk@haagnet.nl</u>

: 8:00 tot 17:30 uur (maandag tot en met vrijdag) : 010 – 288 16 17 : <u>customersupport@vanadgroup.com</u>

#### RSO Haaglanden

Openingstijden Telefoon E-mail

#### Connect4Care

Openingstijden Telefoon E-mail

#### EZDA

Openingstijden Telefoon E-mail

**3i-net** Openingstijden Telefoon

: 8:00 tot 17:30 uur (maandag tot en met vrijdag) : 010 – 288 16 17

Heeft u ZorgMail via VANAD Enovation neem dan contact op met de afdeling Customer Support. VANAD Enovation Customer Support

:010-288 16 64

Openingstijden Telefoon E-mail Website : 8:00 tot 17:30 uur (maandag tot en met vrijdag) : 010 – 288 16 17 : <u>customersupport@vanadgroup.com</u> : <u>https://customersupport.vanadgroup.com/nl</u>

: 8:00 tot 17:30 uur (maandag tot en met vrijdag) : 010 – 288 16 99 : <u>customersupport@vanadgroup.com</u>

: 8:00 tot 17:30 uur (maandag tot en met vrijdag) : 010 – 288 16 17 : customersupport@vanadgroup.com

: 8:00 tot 18:00 uur (maandag tot en met vrijdag)

: <u>customersupport@vanadgroup.com</u>